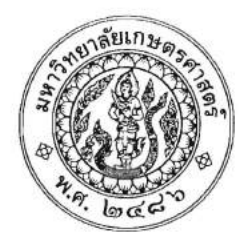

ประกาศโครงการบัณฑิตศึกษาสาขาบริหารธุรกิจ (สปท.) คณะบริหารธุรกิจ มหาวิทยาลัยเกษตรศาสตร์ เรื่อง รายชื่อผู้มีสิทธิ์เข้าศึกษาในระดับบัณฑิตศึกษา หลักสูตรบริหารธุรกิจมหาบัณฑิต (บธ.ม.) (รอบสอง) โครงการบัณฑิตศึกษาสาขาบริหารธุรกิจ (สปท.)

ตามที่โครงการบัณฑิตศึกษาสาขาบริหารธุรกิจ (สปท.) คณะบริหารธุรกิจ มหาวิทยาลัยเกษตรศาสตร์ ได้เปิดรับสมัครบุคคล ทั่วไปเพื่อสอบคัดเลือกเข้าศึกษาในระดับบัณฑิตศึกษา หลักสูตรบริหารธุรกิจมหาบัณฑิต (บธ.ม.) คณะบริหารธุรกิจ มหาวิทยาลัยเกษตรศาสตร์ (รอบสอง) และได้ดำเนินการสอบคัดเลือกเป็นที่เรียบร้อยแล้วนั้น

โครงการบัณฑิตศึกษาสาขาบริหารธุรกิจ (สปท.) ขอประกาศรายชื่อผู้ผ่านการคัดเลือกและมีสิทธิ์เข้าศึกษาในระดับ บัณฑิตศึกษา หลักสูตรบริหารธุรกิจมหาบัณฑิต (บธ.ม.) คณะบริหารธุรกิจ มหาวิทยาลัยเกษตรศาสตร์ ประจำปีการศึกษา ๒๕๖๑ (รอบ สอง) ดังนี้

## รายชื่อผู้ผ่านการคัดเลือกและมีสิทธิ์เข้าศึกษา

มีผู้ผ่านการคัดเลือกและมีสิทธิ์เข้าศึกษาระดับบัณฑิตศึกษา หลักสูตรบริหารธุรกิจมหาบัณฑิต (บธ.ม.) (รอบสอง) จำนวนทั้งสิ้น ๑๘ ราย รายละเอียดปรากฏตามบัญชีรายชื่อ (เอกสารแนบท้าย ๑)

ทั้งนี้ ให้ผู้มีสิทธิ์เข้าศึกษา ดังกล่าว มารายงานตัวและยืนยันสิทธิ์เข้าศึกษาได้ใน วันเสาร์ที่ ๑๕ มิถุนายน พ.ศ. ๒๕๖๒ ผ่านระบบออนไลน์ที่ <u>https://sp-regis.ku.ac.th และ</u>ชำระเงินค่าธรรมเนียมการศึกษา ได้ตั้งแต่วันเสาร์ที่ ๑๕ มิถุนายน พ.ศ. ๒๕๖๒ ถึงวัน พฤหัสบดีที่ ๒๐ มิถุนายน พ.ศ.๒๕๖๒ (รายละเอียดแนบท้าย ๒) ผู้ไม่มารายงานตัวภายผ่านระบบออนไลน์ และไม่ชำระเงินภายในกำหนด วันและเวลาดังกล่าวโครงการฯ จะถือว่าท่านสละสิทธิ์ในการเข้าศึกษา

จึงประกาศมาเพื่อทราบโดยทั่วกัน

ประกาศ ณ วันที่ ๑๐ มิถุนายน พ.ศ. ๒๕๖๒

(ผู้ช่วยศาสตราจารย์ ดร.หฤทัย นำประเสริฐชัย) ประธานกรรมการดำเนินงาน โครงการบัณฑิตศึกษาสาขาบริหารธุรกิจ (สปท.)

## รายชื่อผู้มีสิทธิ์เข้าศึกษาระดับบัณฑิตศึกษา หลักสูตรบริหารธุรกิจมหาบัณฑิต

## ประจำภาคต้น ปีการศึกษา ๒๕๖๒

### ระดับปริญญา โท

## สาขาวิชา บริหารธุรกิจ (รหัสสาขา XN ๖๔)

## โครงการบัณฑิตศึกษาสาขาบริหารธุรกิจ (สปท.) มหาวิทยาลัยเกษตรศาสตร์

### จำนวน ๑๘ คน (แผน ข ๑๘ คน)

| ลำดับ<br>ที่ | คำนำหน้า<br>(ยศ / นาย / นาง<br>/ นางสาว) | ชื่อ-สกุล (ไทย)        | แผนการเรียน<br>ป.เอก - แบบ ด.ด,ด.๒<br>- แบบ ด.ด,ด.๒<br>ป.โท - แผน ก แบบ กด, ก๒<br>- แผน ข | วันที่เปิดภาคเรียน | หมายเหตุ |
|--------------|------------------------------------------|------------------------|-------------------------------------------------------------------------------------------|--------------------|----------|
| ଭ            | นางสาว                                   | เกวรินทร์ วุฒิมานพ     | แผน ข                                                                                     | ଭଝ-ମ.ମ๖២           | ตัวจริง  |
| ම            | นางสาว                                   | จิรารัตน์ ประเสริฐกิจ  | แผน ข                                                                                     | ରଝଁ-୩.ମ๖២          | ตัวจริง  |
| କ            | นางสาว                                   | ชณัฏฐา โพธิ์เผื่อนน้อย | แผน ข                                                                                     | ଭଝଁ-ମି.ମି'ରାଅ      | ตัวจริง  |
| ¢            | นางสาว                                   | ขัชยา ศรีจันทรากูล     | แผน ข                                                                                     | ଭଝଁ-ମ.ମ๖७          | ตัวจริง  |
| ¢            | นางสาว                                   | ณัฏฐวรรณ แสนสำราญ      | แผน ข                                                                                     | ଭଝଁ-ମି.ମି๖២        | ตัวจริง  |
| ď            | นางสาว                                   | ทัชรินทร์ เจนบาญชี     | แผน ข                                                                                     | ଭଝଁ-ମି.ମି๖២        | ตัวจริง  |
| ଟ୍ୟ          | นางสาว                                   | ธัญวลัย บุญมาก         | แผน ข                                                                                     | ରଝ-୩.୩๖២           | ตัวจริง  |
| ಡ            | นางสาว                                   | ธันยาภรณ์ จันทะวงค์    | แผน ข                                                                                     | ଭଝଁ-ମି.ମି๖២        | ตัวจริง  |
| ଝ            | นางสาว                                   | ประกายดาว พูนประสิทธิ์ | แผน ข                                                                                     | ରଙ୍ଘ-ମ.ମ๖២         | ตัวจริง  |
| ୭୦           | นางสาว                                   | ศิรินภา เพริดพริ้ง     | แผน ข                                                                                     | <u>ଜ</u> ୯-୩.୩๖๒   | ตัวจริง  |
| ଭଭ           | นางสาว                                   | สาวิตรี พุทธนะศิริ     | แพน ข                                                                                     | ଜଙ୍ଦ-୩.୩๖២         | ตัวจริง  |
| මේ           | นาย                                      | ครองศักดิ์ สงรักษา     | แผน ข                                                                                     | ରଝଁ-ମି.ମି๖២        | ตัวจริง  |
| ଭଳ           | นาย                                      | จรณ สอโส               | แพน ข                                                                                     | ଭଝ-୩.୩๖๒           | ตัวจริง  |
| ଭଙ୍କ         | นาย                                      | เทียนชัย ยศแผ่น        | แพน ข                                                                                     | ଭଝଁ-ମ.ମ๖២          | ตัวจริง  |
| ଭଝ           | นาย                                      | พรเทพ เกษกาญจน์        | แผน ข                                                                                     | ରଝଁ-ମ.ମ๖២          | ตัวจริง  |
| ්            | นาย                                      | มาสพงษ์ ตันตยานนท์     | แผน ข                                                                                     | ଁ କେଝଁ-ମି.ମି๖២     | ตัวจริง  |
| ଭମ           | นาย                                      | สุปรีดา กานต์กาว       | แผน ข                                                                                     | କ <b>ଝଁ-</b> ମ.ମ๖๒ | ตัวจริง  |
| ଗର୍ଦ୍ଦ       | นาย                                      | เอกวิศว์ พงศ์ธารินภัทร | แผน ข                                                                                     | ରଝ-୩.୩๖๒           | ตัวจริง  |

n

#### www.grad.ku.ac.th

| f ⊻ ⊡ CS ตรงกบนกะ<br>โป้ณร์ที่ตวิทยาลัย มหาวิทยาลัยเกษตรศาสตร์<br>THE GRADUATE SCHOOL, KASETSART UNIVERSITY INVATIVE GRAS Clobalization Research Academics Closenologies Standards Intribution 100 (กับวกับ U2) หลักลูกา ผู้สนใจเข้าศึกษา นิสิต อาจารย์ ป่าวและกิจกรรม ระบบสารสนเทศ เอกสารตาวน์โหลด ติดต่อเรา Intribution Interface Interface < | ★ D                                                                                                    |
|----------------------------------------------------------------------------------------------------|----------------------------------------------------------------------------------------------------|
| มัณฑิตวิทยาลัย มหาวิทยาลัยเกษตรศาสตร์<br>THE GRADUATE SCHOOL, KASETSART UNIVERSITY          OVATIVE GRADS       Tobolizotion       Research       Academics       Distribution       Standards         กับกับ บว       หลักสุดร       สัสปลงข้าศึกษา       นิสิต       การรับ       ระบบสารสนเทศ       เอกสารคาวน์โหลด       สิดต่อเรา         กับกับ บว       หลักสุดร       ผู้สนใลงข้าศึกษา       นิสิต       การรับ       ระบบสารสนเทศ       เอกสารคาวน์โหลด       สิดต่อเรา         การชับบิตาย       การชับบิตารสึกษา       มิสิต       การชับบิตารสึกษา       ระบบสารสนเทศ       เอกสารคาวน์โหลด       สิดต่อเรา         การชับบิตาย       การชับบิตารสึกษา       ระอาสธรรรรรรรร       การชับบิตารสึกษา       ระอาสธรรรรรรรรรรรรรรรรรรรรรรรรรรรรรรรรรรรร                                                                                                    | English                                                                                                    |
| OVATIVE GRADS         Globalization         Research         Academics         Dissettivitation         Standards           เกี่ยวกับ บว.         หลักสูตว         ผู้สนใจเข้าทีกษา         นิสิต         อาจารซ์         ข่าวและกิจกรรม         ระบบเสารสนเทศ         เอกสารคาวน์โหลด         ติดต่อเรา           บ้อบบ้ายบ         กาศมิตติ         -         -         -         -         -         -         -         -         -         -         -         -         -         -         -         -         -         -         -         -         -         -         -         -         -         -         -         -         -         -         -         -         -         -         -         -         -         -         -         -         -         -         -         -         -         -         -         -         -         -         -         -         -         -         -         -         -         -         -         -         -         -         -         -         -         -         -         -         -         -         -         -         -         -         -         -         -         -         -                                                                                                    |                                                                                                    |
| เขา เรี่ยวกับ บว. หลักสูตร ผู้สนใจเข้าศึกษา นิสิต อาจารซ์ ข่าวและกิจกรรม ระบบสารสนเทศ เอกสารคาวน์โหลด ติดต่อเรา<br>กาศนิกติ<br>ภาศพิเศษ ภาศตัน ปิกาศึกษา 2562 (รอบสอง)<br>กระกรัสมุลประวัตินิสิตใหม่<br>หัวข้อผู้สนใจเข้าศึกษา คลิกที่ ภาคพิเศษ → กรอกข้อมูลประวัตินิสิตใหม่                                                                                                    |                                                                                                    |
| ้าคปกติ<br>ภาพที่เพษ<br>โรงการเรียนส่วงหน้า<br>ทรศรัญณาระวัตินิสิตใหม่<br>หรัวข้อผู้สนใจเข้าศึกษา คลิกที่ ภาคพิเศษ → กรอกข้อมูลประวัตินิสิตใหม่                                                                                                    |                                                                                                    |
| ข้อบังคับ<br>โครงการเรียนส่วงหน้า<br>กรอกข้อผู้สนใจเข้าศึกษา คลิกที่ ภาคพิเศษ → กรอกข้อมูลประวัตินิสิตใหม่                                                                                                    |                                                                                                    |
| ก หัวข้อผู้สนใจเข้าศึกษา  คลิกที่ ภาคพิเศษ → กรอกข้อมูลประวัตินิสิตใหม่                                                                                                    |                                                                                                    |
| หวขอผูสนเจเขาศกษา คลกท ภาคพเศษ — กรอกขอมูลประวตนสตเหม                                                                                                    |                                                                                                    |
|                                                                                                    |                                                                                                    |
|                                                                                                    |                                                                                                    |
|                                                                                                    |                                                                                                    |
| n Link กรอกข้อมูลประวัติบิสิตใหม่                                                                                                    |                                                                                                    |
|                                                                                                    | cuilit etc.                                                                                                    |
| © Hellscore   www.grodwie.actHoppManinement@Beldor                                                                                                    | a a * 0                                                                                                    |
| f 🎐 🖸                                                                                                    | * 🖸                                                                                                    |
| GS GRADUATE บัณฑิตวิทยาลัย มหาวิทยาลัยเกษตรศาสตร์                                                                                                    |                                                                                                    |
|                                                                                                    | - Lynes                                                                                                    |
| KU KASEISART THE GRADUATE SCHOOL, KASETSART UNIVERSITY                                                                                                    | 🔲 lma<br>English                                                                                                    |
| KU KASETSART THE GRADUATE SCHOOL, KASETSART UNIVERSITY                                                                                                    | 🖬 ไทย<br>🏧 English                                                                                                    |
| KASETSART<br>UNIVERSITY<br>THE GRADUATE SCHOOL, KASETSART UNIVERSITY<br>INOVATIVE GRADS Globalization Research Academics Optimploaupp Standords                                                                                                    | 💼 ໄທຍ<br>🖬 English                                                                                                    |
| KASETSART THE GRADUATE SCHOOL, KASETSART UNIVERSITY<br>NNOVATIVE GRADS Globalization Besearch Accomendics Conservicement Standords                                                                                                    | 🖶 Ing<br>Trgush                                                                                                    |
| เป็น หมือนรังสมุบ<br>เกมงบระสามาร         The graduate school, kasetsart university           INNOVATIVE GRADS         Globalization         Research         Accelemites         Dissertion and and and and and and and and and an                                                                                                    | e Une<br>English                                                                                                    |
| หมืองกับ เกิง       หลักสูตร       ผู้สนใจเข้าศึกษา       มิสิต       อาจารย์       ข่าวและกิจกรรม       ระบบสารสนทศ       เอกสารคาวม์ใหลด       ดิตต่อเรา         บันสิตวิทยาลัย มหาวิทยาลัยมาตรรรม       มหาวิทยาลัยมาตรรรม       ระบบสารสนทศ       เอกสารคาวม์ใหลด       ดิตต่อเรา         บันสิตวิทยาลัย มหาวิทยาลัยมาตรรรม       มหาวิทยาลัยมาตรรรม       ระบบสารสนทศ       เอกสารคาวม์ใหลด       ดิตต่อเรา         บันสิตวิทยาลัย มหาวิทยาลัยมาตรรรม       ระบบสารสนทศ       เอกสารคาวม์ใหลด       ดิตต่อเรา         บันสิตวิทยาลัย มหาวิทยาลัยมาตรรรม       ระบบสารสนทศ       เอกสารคาวม์ใหลด       ดิตต่อเรา         บรากรายกตรีสามาลา (ระบบสารสนทร์)       Applications > การกรอกข้อมูลประวิทิมิสิตโหม่ต่ามหาจะInternet       Search                                                                                                    | English                                                                                                    |
| หมายกันสุรธารณาที่       THE GRADUATE SCHOOL, KASETSART UNIVERSITY         NNOVATIVE GRADS       Globalization         สัมธรรรรณาที่       Globalization         สัมธรรรรณาที่       Globalization         สัมธรรรรณาที่       Globalization         สัมธรรรรณาที่       เมืองสารความนิพยะคามาร         หัวแรก       เกี่ยวกับ บว.         หลักสูตร       ผู้สนใจเข้าศึกษา         หลักสูตร       ผู้สนใจเข้าศึกษา         หลักสูตร       ผู้สนใจเข้าศึกษา         หลักสูตร       ผู้สนใจเข้าศึกษา         หลักสูตร       ผู้สนใจเข้าศึกษา         หลักสูตร       ผู้สนใจเข้าศึกษา         หลักสูตร       ผู้สนใจเข้าศึกษา         หลักสูตร       ผู้สนใจเข้าศึกษา         หลักสุดระสุการ       Search         การกรอกข้อมูลประวัตินิสิตใหม่ผ่านทาง Internet       รับเม้ตร บิการศึกษา 2562                                                                                                    | English                                                                                                    |
| หายให้เกิดขึ้นสูงที่       THE GRADUATE SCHOOL, KASETSART UNIVERSITY         INNOVATIVE GRADS       Globalization       Research       Accademics       Transformation (Stondords)         ม้านรก       เกี่ยวกับ บว.       หลักสูตร       ผู้สนใจเข้าศึกษา       นิสิต       อาจารย์       ข่าวและกิจกรรม       ระบบสารสนภทศ       เอกสารตาวม์ใหลด       พิตต่อเรา         ขันศัตวิทยาลัย มหาวิทยาลัยแกษตรตาลหร่       > Applications > การกรอกข้อมูลประวัตินิสิตใหม่ผ่านทาง Internet       Search         การกรอกข้อมูลประวัตินิสิตใหม่ผ่านทาง Internet       รับเปลี่คระดังนี้ตรามีการศึกษา 2567       > วับเสมัคระดังนี้มีคระดังนี้ตกษา 2567                                                                                                    | ≡ Ing<br>≡ English<br>Ω                                                                                                    |
| หมายกลังสุดประวัตินิสิตใหม่       การสุดขางประวัตินิสิตใหม่       การสุดขางประวัตินิสิตใหม่       การสุดขางประวัตินิสิตใหม่         ระการัฐอารัฐอารัฐอิสิตใหม่       แก่สารตางประวัตินิสิตใหม่       เกาะสุดขางประวัตินิสิตใหม่       ระการัฐอารัฐอิสิตใหม่                                                                                                    | <ul> <li>Ing</li> <li>English</li> <li>Q</li> <li>Ns#ດษา</li> </ul>                                                                                                    |
| เมษายังการการการการการการการการการการการการการก                                                                                                    | ■ ไทย<br>■ English                                                                                                    |
| Integraduate school, Kasetsart UNIVERSITY         The graduate school, Kasetsart UNIVERSITY         Stondords         มันงก       เรียงกับ บว.       หลักสูตร       ผู้สนใจเข้าศึกษา       นิสิต       อาจารย์       ข่าวและกิจกรรม       ระบบสารสนทศ       เอกสารความโหลด       ดิทต่อเงา         บัณฑิตวิทยาลัย มหาวิทยาจัยแกษตรศาสตร์ > Applications > การกรอกข้อมูลประวัตินิสิตใหม่ผ่านทาง Internet       Search         การกกข้อมูลประวัตินิสิตใหม่ผ่านทาง Internet       รัณนัตรมีการศึกษา 2567         กรอกข้อมูลประวัตินิสิตใหม่       Link       > ภัมสมัยระเมโทนการศึกษา         ระณภารลงทะเมือนเรียนเรียนออนไลป์และพิมท์ในแจ้งหนี้ (หมว)       Link       > ภัมสมัตรมนินิตอารที่กรา                                                                                                    | <ul> <li>■ Ing</li> <li>■ English</li> <li>■ Q</li> <li>■ วารศึกษา</li> <li>แลน์</li> </ul>                                                                                                    |
| โประการสนาร         โประการสนาร         โประการ         โประการ         โประการ | <ul> <li>The</li> <li>English</li> <li>Ω</li> <li>Ω</li> <liω< li=""> <liω< li=""> <li>Ω</li> <li>Ω</li> <li< td=""></li<></liω<></liω<></ul> |

## ปัญหาที่พบหน้าเว็บ ให้คลิกที่ Advanced

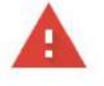

#### Your connection is not private

Attackers might be trying to steal your information from **mis.grad.ku.ac.th** (for example, passwords, messages, or credit cards). <u>Learn more</u>

NET::ERR\_CERT\_AUTHORITY\_INVALID

Help improve Safe Browsing by sending some <u>system information and page content</u> to Google. <u>Privacy.policy</u>

Advanced

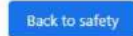

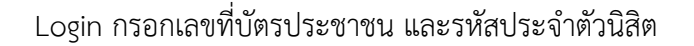

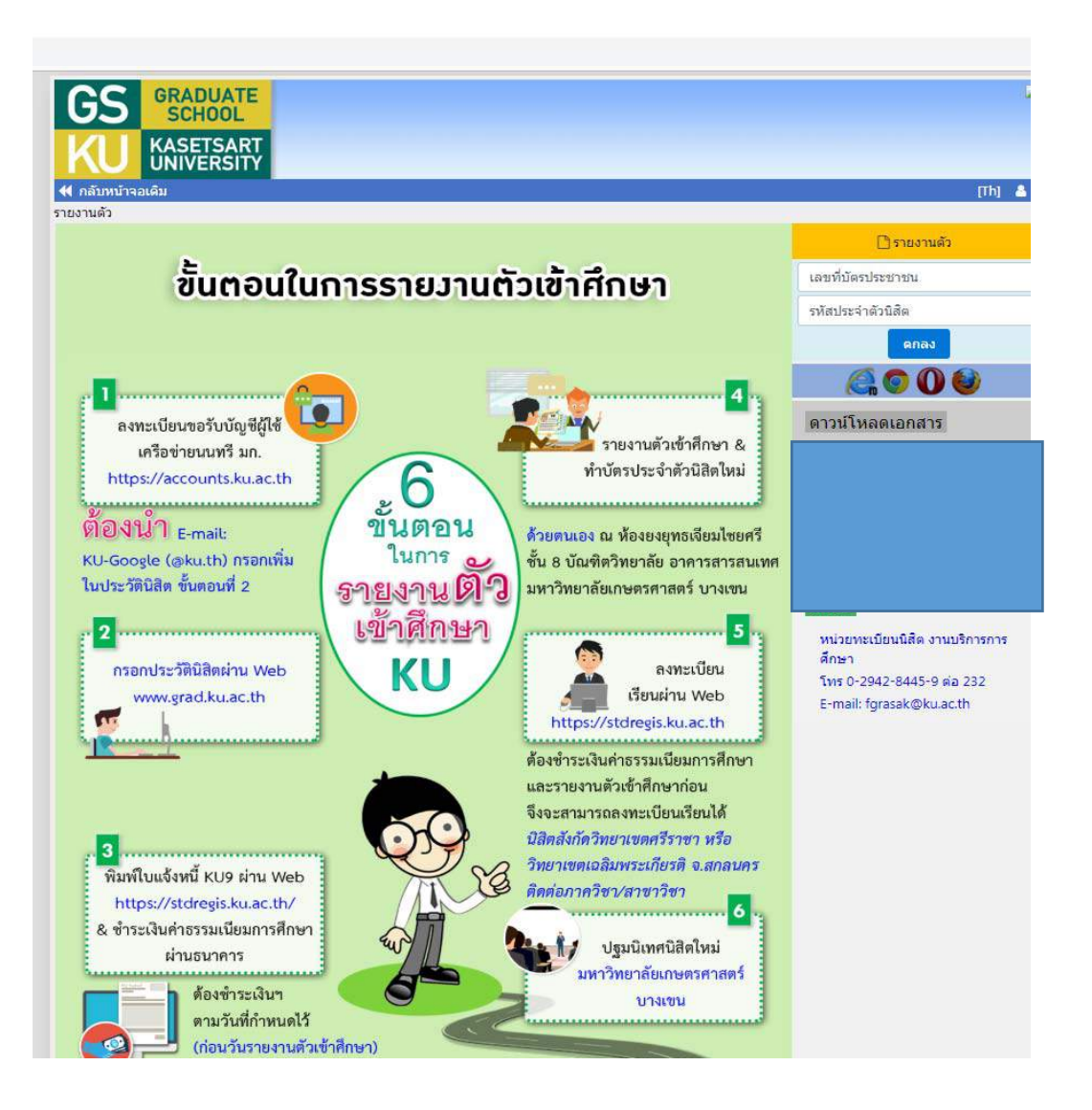

| 🥝 เว็บลงทะเบียนเรียนนิสิตโครง 🗙 ลงทะเบียนขอรับว                                                                                                    | บัญชีผู้ใช้เครือข่า 🗴 🤗 G                                                                                            | GRstudent                                                                | × +                                                                                                    |                                                                                                    |                                  |
|----------------------------------------------------------------------------------------------------|----------------------------------------------------------------------------------------------------|--------------------------------------------------------------------------|----------------------------------------------------------------------------------------------------|----------------------------------------------------------------------------------------------------|----------------------------------|
| ♦                                                                                                    |                                                                                                    |                                                                          | 🤝 🤁 📲 🕶 AVG Secure Search                                                                                                    | 오 ☆ 自 ♣ ★ =                                                                                                    |                                  |
| เวอร์ชั่น 3.1 (8 ต.ศ. 255<br>พัฒนาโดยฝ่ายสารสนเท<br>สำนักบริการคอมพิวเดอร์                                                                                                    | 55)<br>เศ<br>ร์ มก.                                                                                                  | <b>เว็บลงทะเบียา</b><br>รหัสมัญชี ft<br>รหัสผ่าน •                       | น <mark>เรียนนิสิตโครงการภาคพิเศษ มก.</mark><br>ouskmt วิทยาเขค บางเขน ▼ Login<br>Clear                                                                                                    | วันที่ 19 มิถุนายน 2557<br>เวลา <mark>9:26:30</mark> น.                                                                                                    |                                  |
| หน้าแรก รายงาน ถาม-ดอบ                                                                                                    |                                                                                                    |                                                                          |                                                                                                    |                                                                                                    |                                  |
| ข่าวประชา                                                                                                    | าสัมพันธ์                                                                                                    |                                                                          | การใช้งานเว็บสำหรับนิสิตใหม่ 🚥                                                                                                    | เว็บการลงทะเบียนเรียนน์สัต                                                                                                    |                                  |
| กำหนดปรับปรุงระบบเครือ<br>ส่งผลกระทบให้ใช้งานเครือข่ายและระบบสา<br>บางระบบไม่ได้ชั่วคราวในวันและเวลาดัง                                                                                                    | (ข้าย<br>เรสนเทศ<br>เกล่าว<br>                                                                                       | 0-24.00 U.<br>KOO-22.00 U.<br>ELUEY 🔗<br>Isenifuaru>>                    | <ol> <li>กรอกข้อมูลประวัดนิสิตใหม่</li> <li>ด สำหรับนิสิตระดับปริญญาตรี</li> <li>ด สำหรับนิสิตระดับบัณฑิตศึกษา</li> <li>ขอรหัสบัญชียู่ใช้เครือข่ายนนทรี (Account Nontri)</li> </ol>                                                                                                    | นสดภาคมกด-พเดษ บางเขน<br>* นิสัตภาคปกติ กำแพงแสน<br>* นิสัตโครงการภาคพิเศษ<br>* นิสัตโครงการภาคพิเศษ<br>(Bill Payment)                                                            | ขั้นตอนที่ <b>2</b><br>เข้าไปตรง |
| นิสิตโครงการลงทะเบียนเรียนแบบไตรภาค ที่ปะ                                                                                                    | ระสงค์ขอจบการศึกษาใน                                                                                                 | เภาคตัน ปีการศึกษา                                                       | การแสดงเอกสาร PDF 🚥                                                                                                    | (International Program)                                                                                                    |                                  |
| 2557 สามารถลงทะเบียนรักษาสถานภาพนิสิต ประจำภาคต้น ปีการศึกษา 2557 ได้ตาม<br>กำหนดการดังนี้         ทำหนดการ       วันที่         นิสิตพิมพใบแจ้งหนี้ KU9 และข่าระเงินผ่านธนาคาร       15 - 25 มิถุนายน 2557         นิสิตดงระเบียนเรียนผ่านระบบเว็บออนไลน์ (ข่าระเงินผ่านธนาคารแล้วก่อน 1 วันท่าการ)       16 - 26 มิถุนายน 2557         นิสิตดงรณาติดต่อแจ้งโครงการาเพื่อตั้งค่าระบบค่าธรรมเนียมและการลงทะเบียนให้เรียบร้อยก่อนพิมพ์ใบแจ้งหนี้<br>KU9       15 - 25 มิถุนายน 2557         เรียน ประธานโครงการภาคพิเศษ ระดับบัณฑ์ติดศึกษา วิทยาเขตบางเขน/กำแพงแสน       15 - 26 มิถุนายน 2557 |                                                                                                    |                                                                          | เว็บนี้ได้ออกแบบให้แสดง ใบแจ้งการช่าระเงิน และ ใบเสร็จรับเงิน เป็น<br>เอกสาร PDF แสดงผลในบราวเชอร์ กรณีบราวเชอร์ เช่น IE เป็นต้น ไม่<br>แสดงผลเอกสาร PDF หรือเป็นหน้าว่างๆ ให้แก้ไขดังนี้                                                                                                    | เว็บอาจารย์ที่ปรึกษา<br>ระบบติดตามการลงทะเบียนนิสิต                                                                                                    | ขอรหัสบัญชีผู้ใช้                |
|                                                                                                    |                                                                                                    |                                                                          | 1. เปิดโปรแกรม Adobe Reader<br>(กรณีเครื่องคอมพิวเตอร์ไม่มีโปรแกรม Adobe Reader ให้ดีดตั้ง                                                                                                    | * ระบบอาจารย์ที่ปรึกษาออนไลน์                                                                                                    | เครือข่ายนนทรี                   |
|                                                                                                    |                                                                                                    |                                                                          |                                                                                                    | ดิตต่อสอบอาน                                                                                                    |                                  |
|                                                                                                    |                                                                                                    |                                                                          | โดยดามใหลดทน)<br>2. คลิกเมนู Edit และ Preferences<br>3. ภายให้รายการ Categories: คลิกรายการ Internet<br>4. ภายในกรอบของ Web Browser Options ให้คลิกเลือก Display<br>PDF in browser<br>5. คลิกปุ่ม OK<br>6. ปิดโปรแกรม Adobe Reader<br>หากยังไม่สามารถแสดงเอกสารได้ แนะนำให้ลองเปลี่ยนใช้บราวเชอร์อื่น | <ul> <li>สำนักทะเบียนและประมวลผล<br/>โทร. 0 2942 8200<br/>ฝ่ายบริการการเรียนการสอนและการสอบ<br/>ต่อ 8035-42</li> <li>สำนักบริการคอมพิวเตอร์<br/>ต่อ 2541,2542 และ 2543</li> </ul> | (Account Nontr                   |
| ขอเขญเขารวมบระชุมขนจง เรอง แนวบฏบคการลงทะเบยน<br>พิเศษ ในวันที่ 15 พฤษภาคม 2557 ณ ห้องประชุมธิระ สูต.<br>น.<br>เอกสารอบรม: แนวปฏิบัติในการรับเงิน หลังปิดระบบ Bill                                                                                                    | และการรบเงนคาธรรมเนยมกา<br>ะบุตร อาคารสารนิเทศ 50 ปี ขั้<br><mark>ยละเอียด***]</mark><br>Payment , ขั้นดอนแตรียมควา: | ารดกษาของเครงการภาค<br>วัน 2 เวลา 08.30 - 12.00<br>มพร้อมการเข้าใช้ระบบฯ | เช่น Google Chrome, Mozilla Firefox หรือ Internet Explorer เป็นต้น                                                                                                    |                                                                                                    |                                  |
| กำหนดการขำระเงิน Bill Payment สำหรับภาคตัน ปีการศึกษา 2557 🪥<br>เฉพาะโครงการที่รับนิสิตใหม่ 57 เข้าศึกษา และประสงค์เก็บค่าธรรมเนียมการศึกษาก่อนกำหนดการตาม<br>ปฏิทินการศึกษาภาคตัน 2557                                                                                                    |                                                                                                    |                                                                          | <ol> <li>ขอเปิดสอนรายวิชา เมื่อใส่รายวิชาครบแล้ว ให้คลิกปุ่ม "แจ้งขอเปิด<br/>สอน" และคลิกปุ่ม "Send" สถานะจะเป็น "รอการรับรอง" แล้วรอจา<br/>กว่าสำนักทะเบียนและประมวลผลรับรองสถานะเปลี่ยนเป็น "เปิด<br/>เรียบร้อย"</li> <li>ออกแบบ Pattern การเก็บค่าธรรมเนียมการศึกษา</li> </ol>                     | n<br>Ú                                                                                                    |                                  |
| กำหนดการ                                                                                                    |                                                                                                    | วันที่                                                                   | <ul> <li>รหัสนิสิตปีเดียวกันเก็บเงินเหมือนกัน ทุกรหัสปีนิสิต ไม่จำ</li> </ul>                                                                                                    |                                                                                                    |                                  |
| Canter Turning KIIO unreferenteriourgenere (                                                                                                    |                                                                                                    | 15 - 25 พฤษภาคม 2557                                                     | เป็นต่องสร้าง Pattern ค่าธรรมเนียมการศึกษา                                                                                                    |                                                                                                    |                                  |
| นสตพมพ เปนจงหน KU9 และชาระเงนผานชนาคาร (เสรม)                                                                                                    |                                                                                                    |                                                                          | <ul> <li>กรณินิสตปีเดียวกันเก็บเงินต่างกัน ไหสร้าง Pattern ค่า</li> </ul>                                                                                                    |                                                                                                    |                                  |

| <pre>https://notifiergistuated.tht/// C C AVG Secure Securit P C AVG Secure Securit P C AVG Secure Secure P C AVG Secure Secure P C AVG Secure Secure P C AVG Secure Secure P C AVG Secure P C AVG Secure P C AVG Secure P C AVG Secure P C AVG Secure Secure P C AVG Secure Secure P C AVG Secure Secure P C AVG Secure P C AVG</pre>                         | <pre>type/mentinged kacket/the 'C' C' All Scales Search 'P' C' C' All Scales Search 'P' C' C' C' C' C' C' C' C' C' C' C' C' C'</pre>                                                                                                    | ยนเรียนนิสิตโครง × ลงทะเบียนขอรับบัญชีผู้ใช้เครือข่า × ลงทะเบียนขอรับบัญชีผู้ใช้เครือข่า × 🥺 GRstudent                                                                                                    | × 🖪 Facebook                        | × +              |            | x |
|----------------------------------------------------------------------------------------------------|----------------------------------------------------------------------------------------------------|----------------------------------------------------------------------------------------------------|-------------------------------------|------------------|------------|---|
| <ul> <li>by bring hair hair hair hair hair hair hair hair</li></ul>                                                                                                    | <ul> <li>winderstanding of the second data of the second data of the s</li></ul> | .ontriregis. <b>ku.ac.th</b> /th/                                                                                                    | 🔍 😋 🔤 🗕 AVG Secure Search           | ۵ م              | <b>₫</b> 4 | Ξ |
| <ul> <li>ขึ้นตอนการองทะเบียนขอรับบัญบัตรีอข่ายหมหรื &gt; 1. ข้อตองและเรื่อนโตกรไข่มีกร &gt; 2. ตรวลอมตัวคม &gt; 3. กำหนอรถิสกัน &gt; 4. ขึ้นยิบข้อมูล</li> <li>Tati =   English =:</li> <li>ขั้นตอนการองทะเบียนขอรับบัญชีรีรู้จะสามารถองทะเบียนของบัยธุ์ชีรีใช้เครื่อข่ายนมหรื (สำหรับบัสต้อ)</li> <li>** ทำแรล่องกลอกหรนี้ยนประวัติชีลิตในป เด่นแต่ร้องสามารถองทะเบียนของบัยธุ์ชีรีใช้เครื่อข่ายนมหรืใน (สำหรับบัสต้อ)</li> <li>** ทำแรล่องกลอกหรนี้ยนประวัติชีลิตในป เด่นแต่ร้องสามารถองทะเบียนของบัยธุ์ชีรีใช้เครื่อข่ายนมหรืในได้</li> <li>** ทำแรล่องกลอกหรนี้ยนประวัติชีลิตในป เด่นแต่ร้องสามารถองทะเบียนของบัยธุ์ชีรีใช้เครื่อข่ายนมหรือเมื่อ</li> <li>** ทำแรล่องกลอกหรนี้ยนประวัติชีลิตในป เด่นแต่ร้องสามารถองทะเบียนของบัยธุ์ชีรีใช้เครื่อข่ายนมหรือเมื่อ</li> <li>** ทำแรล่องกลอกหรนี้ยนประวัติชีลิตในป เด่นแต่งร้องสามารถองทะเบียนของบัยธุ์ชีรีใช้เครื่อข่ายนมหรือเมื่อ</li> <li>** ทำแรล่องกลอกหรนี้ขนางระวัติชีลิตในป เด่นแต่งร้องสามารถองทะเบียนของชัยสูงที่ไป</li> <li>** ทำแรล่องสามารถองที่ไปสามารถะเข้าไปกรอกข้อมุณหรือเกียงรัยชีลิตในประวัติชีลิตในประวัติชีลิตในประวัติชีลิตใน (สามารถองทะเบียน)</li> <li>** ทำแหล่องสังการกับรับรับการในประวัติชีลิตในประวัติชีลิตในได้ ให้ต่อช่ายนางชันต์ตร้ายาชื่อ</li> <li>** ทำแหล่องรับชันสาดที่ไปสามารถะทำไปกรอกข้อมุณาของสามสังร์ชีสิตในประวัติชีลิตในประวัติชีลิตในประวัติชองชีริตาร์ชางชัน</li> <li>** ท่านองชังชันชันด้างที่ไป</li> <li>** ท่านองชับชันชันชันชันชันชันชันชันชันชันชันชันชันช</li></ul>                                                                                                    | รั้นตอนการองทะเบียงขอรับบัญรี เครือข่ายมนหารี > 1. ร่องครองมอร์องน่ายการร่องครอง > 3. การแรกของครอง > 3. การแรกของครอง<br>Tail = Logish =                                                                                                    | มหาวิทยาลัยเกษตรศาสตร์<br>Kasetsart University                                                                                                    |                                     |                  |            |   |
| หนึ่งสนุนทางคนหนุ่มในของวินบัญชีผู้ไว้แห่งก็ส่งขานนนหรี (สำหรับนิสัต)         *** ท่านจะสองกรอกหนุ่มขนประโดยสิตโฟป ก่อนแล้วจึงจะสามารถองหนุ่มขนองบัญชัยให้ปกลังส่งขานแหรีโฟนไส         *** ท่านจะสองกรอกหนุ่มขนประโดยสิตโฟป ก่อนแล้วจึงจะสามารถองหนุ่มขนองบัญชัยให้ปกลังส่งขานแหรีโฟนไส         *** ท่านจะสองกรอกหนุ่มขนทรี ที่เว็บไซต์ https://www.student.ku.ac.th/newregis         *** ท่านจะสองกรอกหนุ่มขนตรี ที่เว็บไซต์ https://www.regis.ku.ac.th/newregis         *** ท่านจะสองกรอกหนุ่มขนตรี ที่เว็บไซต์ https://www.regis.ku.ac.th/newregis         *** ท่านจะสองกรอกหนุ่มขนตรี ที่เว็บไซต์ https://www.regis.ku.ac.th/newregis         *** ท่านจะสองกรอกหนุ่มขนตรี ที่เว็บไซต์ https://www.regis.ku.ac.th/newregis         *** ท่านจะสองกรอกหนุ่มขนตรี ที่เว็บไซต์ https://www.regis.ku.ac.th/newregis         *** ท่านจะสองกรอกหนุ่มขนตรี ที่เว็บไซต์ https://www.regis.ku.ac.th/newregis         *** ท่านจะสองกรอกหนุ่มขนตรี ที่เว็บไซต์ https://www.regis.ku.ac.th/newregis         *** ท่านจะสองกรอกรอกรอกรอก         *** ท่านจะสองกรอกรอกรอกรอก         *** ท่านจะส่งกับ (dcardino/passport)         *** ท่านจะส่งค่ามาง         *** ท่านจะส่งค่าม         *** ท่านจะส่งค่ามาง         *** ท่านจะส่งค่ามาง         *** ท่านจะส่งค่ามาง         **** ท่านจะส่งค่ามาง         ************************************                                                                                                    | <ul> <li>หนึ่งและการจงหะเป็นหลอร่านใญชี่ผู้ใช้เครือข่ายนนหรี (สำนรับนิส์)</li> <li>xnf 19 มัญกาย 2557</li> <li>** ท่านจะต้องสองกานบิยาปตรรับได้สิงไหม่ ก่อนแร้ร้องสสามารถองทนบิยนอะปปญชี่ใช้เครือข่ายนนหรีใหม่ได้</li> <li>** ท่านจะต้องสองกานบิยาปตรรับได้สิงใหม่ ก่อนแร้ร้องสสามารถองทนบิยนอะปปญชี่ใช้เครือข่ายนนหรีใหม่ได้</li> <li>** ท่านจะต้องสองกานบิยาปตรรับได้สิงใหม่ ก่อนแร้ร้องสสามารถองทนบิยนอะปปญชี่ใช้เครือข่ายนนหรีใหม่ได้</li> <li>** ท่านจะต้องสองกานบิยาปตรรับได้สิงใหม่ ก่อนแร้ร้องสสามารถองทนบิยนอะประกิส์ได้สิงใหม่ได้</li> <li>*** ท่านจะต้องสองกานบิยาปตรรับได้ก่อง</li> <li>*** ท่านจะต้องสองการใช้เปลารถามข้านกรถามข้านกรถามข้านกรถามข้ายได้สิงใหม่ได้ ให้องส่านทางขันเพื่อร้ายกลอง</li> <li>*** ท่านจะต้องสองการใช้เปลารถามข้านกรถามข้านกรถามข้านกรถามข้านชื่อสิงในได้ ให้องสองการขันเพื่อร้ายกลอง</li> <li>***</li> <li>****</li></ul>  | ชั้นตอนการลงทะเบียนขอรับบัญชีเครือข่ายนนทรี > 1. ข้อตกลงและเงื่อนไขการใช้บริการ > 2. ตรวจสอบด้วดน > 3<br>Thai 🚍   English 🎟                                                                                 | 3. กำหนดรพัสผ่าน > 4. ยืนยันข้อมูล  |                  |            |   |
| Your IP Address is 138.108.14.120       nufl 19 äpnneu 2557         ** Yuuvsäasnannutüuutstälääsikuui nausitässastuuraasvutüuusatuugäsituisfatuuuutituut          ** mittäässällänänän yliäutai hittos://www.student.ku.ac.th/newregis          ** mittäässällänänän yliäutai hittos://www.student.ku.ac.th/newregis          uuuuva aintuukäässällänänän yliäutaisi hittos://www.regisku.ac.th/newregis          ** mittäässällänänän yliäutaisi hittos://www.regisku.ac.th/newregis          ** aiaenasusiallänänän yliäutaisi hittos://www.regisku.ac.th/newregis          ** aiaenasusiallänänän yliäutaisi hittos://www.regisku.ac.th/newregis          ** aiaenasusiallänänän yliäutaisi hittos://www.regisku.ac.th/newregis          ** aiaenasusiallänänänän yliäutaisi hittos://www.regisku.ac.th/newregis          ** aiaenasusiallänä          ** aineasusiallänä          ** aineasusiallänä          *** aineasusiallänä          *** aineasusiallänä          *** aineasusiallänä          *** aineasusia          *** aineasusiallänä          *** aineasusiallänä          *** aineasusiallänä          *** aineasusia          **** aineasusise                                                                                                    | Your JP Address is 158.108.14.126       2viii 19 äigunou 2557         ** Wiruseäsentamusüuulistääläkului nisuusääsisesturiseasynstüruseasynstüruseasynstüruseasynstüruseäsisesturuseäsisesturuseäsisturuseäsisisturuseäsisisturuseäsisturuseäsisturuseäsisturuseäsis                                                                             | ชั้นตอนการลงทะเบียนขอรับบัญชีผู้ไข้เครือข่ายนนท                                                                                                    | รี (สำหรับนิสิต)                    |                  |            |   |
| <ul> <li>สำหรับนี้ตัวเริ่มการที่มีรับไซต์ https://www.edis.ku.ac.th/opmns/kugradNew/mis/loginFormStudentNew10.html</li> <li>หายแหล สำหรับนี้ตระส่วนในช้างคลักษาที่ไม่สามารณข้าไปกรอกข้อมูลหรือมกับชาเรียนใส่ เหลือคล่อกับทางบัณฑิตรัทยาสัย</li> <li>วัฒกลอนและเงื่อนข้ามการใช้บริการ</li> <li>1.3 สำหรับมีสิ่งระส่วนในสากร้า<u>มับริการ</u></li> <li>1.3 สำหรับมีสิ่งระส่วนในสากร้า<u>มับริการ</u></li> <li>1.3 สำหรับมีสิ่งระส่วนในสากร้า<u>มับริการ</u></li> <li>1.3 สำหรับมีสิ่งระส่วนในสากร้า<u>มับริการ</u></li> <li>2.4 สำหรับ แล้วส่งแต่ สามาร์การใช้บริการ</li> <li>2.5 สำหรับสิ่งระส่วนใน</li> <li>2.5 สำหรับสิ่งระส่วนใน</li> <li>2.5 สำหรับสิ่งระส่วนใน</li> <li>2.5 สำหรับสิ่งระส่งไป</li> <li>2.5 สำหรับสิ่งระส่งไป</li> <li>2.5 สำหรับสิ่งระส่งไป</li> <li>2.5 สำหรับสิ่งระส่งไป</li> <li>3.6 กำหน้าส่วนไป</li> <li>3.6 กำหน้าส่วนไป</li> <li>4.6 กับน้ำหน้าส่วนไป</li> <li>4.6 กับน้ำหน้าส่วนไป</li> <li>4.6 กับ</li></ul> | <ul> <li>ถ้าหรับสี่สะหรับและที่อดีการที่ไม่ประ//www.student.ku.ac.th/newregis</li> <li>ถ้าหรับสี่สะหรับและที่อดีการที่ไม่ประ//www.regis.ku.ac.th/newregis</li> <li>หระบบให้สะหรับและที่อดีการที่ไม่สามารถเข้าไปกวลกข้อมูลหรือมกไห้ไปสามารถเข้าไปกวลกข้อมูลหรือมกไห้สะหรับและที่อดีการที่ไม่สามารถเข้าไปกวลกข้อมูลหรือมกไห้ไห้สะหรับและที่อดีการที่ไปสามารถเข้าไปกวลกข้อมูลหรือมกไห้ไห้สะหรับและที่อดีการที่ไม่สามารถเข้าไปกวลกข้อมูลหรือมกไห้ไห้สะหรับและที่อดีการที่ไม่สามารถเข้าไปกวลกข้อมูลหรือมกไห้ไห้เราะที่มีเลื่องหมี่ได้ ให้สะหรับและที่อดีการที่ไม่มี</li> <li>1.1 อ่านโอมมีรับก็การกับการใช้เงาและสามารถายกับการที่มีการการ</li> <li>1.2 อต่าออมมีร้อมเป็นสี่สะหรับประการการกับสุดรับออไปนี้</li> <li>1.3 อการสอบข้อมอบที่ในสามารถายกับการที่มีการการการกับสุดรับออไปนี้</li> <li>1.3 อการสอบข้อมอบที่ในสามารถายกับการที่มีการการการการการการการการการการการการการก</li></ul>                                                                                                    | Your IP Address is 158.108.14.126<br>** ท่านจะต้องกรอกทะเบียนประวัตินิสิตใหม่ ก่อนแล้วจึงจะสามารถลงทะเบียนขอรับบัญชีผู้ใช้เครือข่ายนนทริไหม่ได้                                                             | วับที่                              | 19 มีถุนายน 2557 |            |   |
| หมายเหลุ สำหรับนี้สีตระดับบัณฑิตศึกษาที่ไม่สามารถเข้าไปกรอกข้อมูลหรือแก้ไขทะเบียนประวัตินี้สีตใหม่ได้ ให้ติดต่อกับทางบัณฑิตวิทยาลัย<br>1. ขับข้อมู่ใช้เกี่ยวกับการใช้บามิครือข่ายนมหรี มหาวิทยาลัยเกษตรศาสตร์<br>1. 2 คลิกออมชับข้อมู่ใช้<br>9. คราจสอบเอ้าคนโดยกรอกข้อมูลตั้งต่อไปนี้<br>1. ว่าหม่ารราจสอบเอ้าคนโดยกรอกข้อมูลตั้งต่อไปนี้<br>1. ว่าหม่ารราจสอบเอ้าคนโดยกรอกข้อมูลตั้งต่อไปนี้<br>2. ว่าหู้เลิยเป็นต่อไป<br>2. ว่าหู้เลิยเป็นต่อไป<br>3. ว่านนตรหรืดมีเก<br>3. ว่านนตรหรืดมีกาน<br>4. ยื่นยันข้อมูล<br>8. กับขับเข้อมูล<br>8. กับขับเข้อมูล<br>8. กับขับเข้อมูล<br>8. กับขับเข้อมูล<br>8. กับขับเข้อมูล<br>8. กับขับเข้อมูล<br>8. กับขับเข้อมูล<br>8. กับขับเข้อมูล<br>8. กับขับเข้อมูล<br>8. กับขับเข้อมูล<br>8. กับขับเข้อมูล<br>8. กับขับเข้อมูล<br>8. กับขับเข้อมูล<br>8. กับขับเข้อมูล<br>9. การครอบทริเตอร์ มหาวิทยาลัยเกษตรศราสตร์ เลขที่ 50 กแบพหละใบชิน แขวงอาดยาว เขตจดุจักร กรุงเทพฯ 10900<br>1. การศึกท์ 02-5620951-6 ต่อ 2501 Helpdesk ต่อ 2541-3 โทษสาร 02-5620950                                                                                                    | หมายเหตุ สำหรับนิสิตรสับบัณฑิตศึกษาที่ไม่สามารถเข้าไปกรอกข้อมูลหรือแก้ไขหนะบัยบประวัติมิสิตใหม่ได้ ให้ลิตต่อกับทางบัณฑิตวิทยาลัย<br>1. ข้ายอายัญชังสีขารี่สาวารใช้บริการ<br>1.1 ล่านข่อปฏิบัติ(ขาวการาโช่วามแคร้อย่ายมมหรี มหาวิทยาลัยเกษตรศาสตร์<br>1.2 ลลักออสวับส์อย่ายมนทรี มหาวิทยาลัยเกษตรศาสตร์<br>2.3 สถุนสุดร้าสอนได้ (Joace of Birth) day/month/year (ปี พ.ศ.)<br>2.3 รับ(ต้อนที่ 1 เด้ (Date of Birth) day/month/year (ปี พ.ศ.)<br>2.4 สถานส์ (doce)<br>3. สำหนดรหัสต่าน<br>3. สำหนดรหัสต่าน<br>4. ยืนยันช้อมูล<br>6. ยางการคอบพรินตอร์ มนาวิทยาลัยเกษตรศาสตร์ เลขที่ 50 ถนมพนตโยชัน แขวงอาดยาว เขตรตร์กร กรุงเทพฯ 10900<br>โทรศัพท์ 02-5620951-6 ต่อ 2501 Helpdesk ต่อ 2541-3 โทรสาร 02-5620950                                                                                                    | <ul> <li>สำหรับบิลิตปริญญาตรี ที่เว็บไซต์ https://www.student.ku.ac.th/newregis</li> <li>สำหรับบิลิตปริญญาตรี ที่เว็บไซต์ https://www.regis.ku.ac.th/cpcmns/kugradNew/mis/log</li> </ul>                    | inFormStudentNew10.html             |                  |            |   |
| <ul> <li>1. ยัวแข้อมู่มียังกับการใช้บริการ</li> <li>1.1 ย่านข้อมู่มียังกับการใช้บราแคร้อย่ายนนทรี มหาวิทยาลัยเกษตรศาสตร์</li> <li>1.2 คลิตออมชิ้มข้อมู่มีขัด</li> <li>2.1 ราสอนตัวคนโดยกรอกข้อมูลดังต่อไปนี้</li> <li>2.1 ราสอนตัวคนโดยกรอกข้อมูลดังต่อไปนี้</li> <li>2.1 ราสอนตัว เช่นอนกับ (dcardno/passport)</li> <li>2.2 ราสเสิล (idcode)</li> <li>2.3 ราน/เลือน/บิ เกิด (Dote of Birth) day/month/year (ปี พ.ศ.)</li> <li>2.4 สำเกาม / Question</li> <li>3. กำหนดรหัสผ่าน</li> <li>4. ยืนยันข้อมูล</li> </ul>                                                                                                    | <ul> <li>1. ชั่งอตกลงและเงื่อนใชการใช้บริการ</li> <li>1. อ่านข้อปฏิบิลโก้ยวกับการใช้งานเครือข่ายนนพรี มหาวิทยาลัยเกษตรศาสตร์</li> <li>1.2 สถิตาออมหร้ายอปฏิบิล</li> <li>2.3 รางสอบตัวเตนโดยกรอกข้อมูลดังต่อไปนี้</li> <li>2.1 รสถิตรีล (idcode)</li> <li>2.3 รับ/เลือน/ปิ กิล (Date of Birth) day/month/year (ปี พ.ศ.)</li> <li>2.4 สกถาม / Question</li> <li>3. กำหานครพันสม่าน</li> <li>4. ยืนยันข้อมูล</li> </ul>                                                                                                    | หมายเหตุ สำหรับบิลีตระดับบัณฑิตศึกษาที่ไม่สามารถเข้าไปกรอกข้อมูลหรือแก้ไขทะเบียนประวัตินิสิตใหม่ได้ ให้ติดต่อกับทา                                                                                          | งบัณฑิตวิทยาลัย                     |                  |            |   |
| <ul> <li>2. ครารสอบด้วยนโดยกรอกข้อมูลดังต่อไปนี้</li> <li>2.1 ราสบลิส (idcad)</li> <li>2.2 ราสบลิส (idcad)</li> <li>2.3 ราปเดือนปี in (Date of Birth) day/month/year (ปี พ.ศ.)</li> <li>2.4 สาถาม / Question</li> <li>3. กำหนดรหัสผ่าน</li> <li>4. ยืนยันข้อมูล</li> </ul>                                                                                                    | <ul> <li>2. ตรวจสอบตัวตนโดยกรอกข้อมูลดังต่อไปนี้</li> <li>2. าหังประกำงับระบางัน (ideardno/passport)</li> <li>2. าหังสัง (idead)</li> <li>2.3 1น/เรื่อน/มี เกิด (Date of Birth) day/month/year (ปี พ.ศ.)</li> <li>2.4 กำหาม / Question</li> <li>3. กำหนดราหัสค่าน</li> <li>4. ถึนยันข้อมูล</li> </ul>                                                                                                    | <ol> <li>ข้อตกลงและเงื่อนไขการใช้บริการ</li> <li>1.1 อ่านข้อปฏิบัติเกี่ยวกับการใช้งานเครือข่ายนนทรี มหาวิทยาลัยเกษตรศาสตร์</li> <li>1.2 คลิกยอมรับข้อปฏิบัติ</li> </ol>                                     |                                     |                  |            |   |
| <ol> <li>กำหนดรหัสผ่าน</li> <li>มีนยันข้อมูล</li> <li>Next</li> <li>©2008 สำนักบริการคอมพิวเตอร์ มหาวิทยาลัยเกษตรศาสตร์ เลขที่ 50 ถนนพบเลโยธิน แขวงลาดยาว เขตจตุจักร กรุงเทพฯ 10900<br/>โทรศัพท์ 02-5620951-6 ต่อ 2501 Helpdesk ต่อ 2541-3 โทรสาร 02-5620950</li> </ol>                                                                                                    | 3. กำหนดรหัสผ่าน<br>4. ยืนยันข้อมูล<br>โพรสัพท์ 02-5620951-6 ต่อ 2501 Helpdesk ต่อ 2541-3 โทรสาร 02-5620950                                                                                                    | 2. ตรวจสอบด้วตนโดยกรอกข้อมูลดังต่อไปนี้<br>2.1 รหัสประจำด้วประชาชน (idcardno/passport)<br>2.3 รันค์มิลิต (idcode)<br>2.3 รัน/เดือน/ปี เกิด (Date of Birth) day/month/year (ปี พ.ศ.)<br>2.4 คำถาม / Question |                                     |                  |            |   |
| 4. บนยนขอมูล<br>©2008 สำนักบริการคอบพิวเตอร์ มหาวิทยาลัยเกษตรศาสตร์ เลขที่ 50 ถนนพหลโยธิน แขวงลาดยาว เขตจตร์กร กรุงเทพา 10900<br>โทรศัพท์ 02-5620951-6 ต่อ 2501 Helpdesk ต่อ 2541-3 โทรสาร 02-5620950                                                                                                    | 4. ยนยนขอมูล<br>©2008 สำนักบริการคอมพิวเตอร์ มหาวิทยาลัยเกษตรศาสตร์ เลขที่ 50 ถนนพหลโยธิน แขวงลาดยาว เขตรดุรักร กรุงเทพฯ 10900<br>โทรศัพท์ 02-5620951-6 ต่อ 2501 Helpdesk ต่อ 2541-3 โทรสาร 02-5620950                                                                                                    | 3. กำหนดรหัสผ่าน                                                                                                    |                                     |                  |            |   |
| Next<br>©2008 สำนักบริการคอมพิวเตอร์ มหาวิทยาลัยเกษตรศาสตร์ เลขที่ 50 ถนนพหลโยธิน แขวงลาดยาว เขตจดุจักร กรุงเทพฯ 10900<br>โทรศัพท์ 02-5620951-6 ต่อ 2501 Helpdesk ต่อ 2541-3 โทรสาร 02-5620950                                                                                                    | Next<br>©2008 สำนักบริการคอบพิวเตอร์ มหาวิทยาลัยเกษตรศาสตร์ เลขาที่ 50 ถนนพหลโยธิน แขวงอาคยาว เชตรจดุรักร กรุงเทพฯ 10900<br>โทรศัพท์ 02-5620951-6 ต่อ 2501 Helpdesk ต่อ 2541-3 โทรสาร 02-5620950                                                                                                    | 4. บนยนขอมู่ต                                                                                                    |                                     |                  |            |   |
| ©2008 สำนักบริการคอมพิวเดอร์ มหาวิทยาลัยเกษตรศาสตร์ เลขที่ 50 ถนนพหลโยธัน แขวงลาดยาว เขตจตรักร กรุงเทพฯ 10900<br>โทรศัทท์ 02-5620951-6 ต่อ 2501 Helpdesk ต่อ 2541-3 โทรสาร 02-5620950                                                                                                    | ©2008 สำนักบริการคอมพิวเดอร์ มหาวิทยาลัยเกษตรศาสตร์ เลขที่ 50 ถนนพหลโยธิน แขวงอาดยาว เขตจตุจักร กรุงเทพฯ 10900<br>โทรศัพท์ 02-5620951-6 ต่อ 2501 Helpdesk ต่อ 2541-3 โทรสาร 02-5620950                                                                                                    | Next                                                                                                    |                                     |                  |            |   |
| сизиии 05-2020201-0 мя 5201 нейдеек мя 5241-2 сизи в 05-2050820                                                                                                    | тириин 02-3020331-0 ня 5301 неірдерк на 5341-2 тили в 05-3050330                                                                                                    | ©2008 สำนักบริการคอบพิวเตอร์ มหาวิทยาลัยเกษตรศาสตร์ เลขที่ 50 ถนนพหลงโยธิน นา<br>โมษตรศาสตร์ เลขที่ 50 ถนนพหลงโยธิน นา                                                                                      | ขวงลาดยาว เขตาตุจักร กรุงเทพฯ 10900 |                  |            |   |
|                                                                                                    |                                                                                                    | (NUNNI) 02-3020431-0 M9 2301-UEIDGER M9 2341-3 (NUN                                                                                                    | 13.02-3020930                       |                  |            |   |
|                                                                                                    |                                                                                                    |                                                                                                    |                                     |                  |            |   |

3

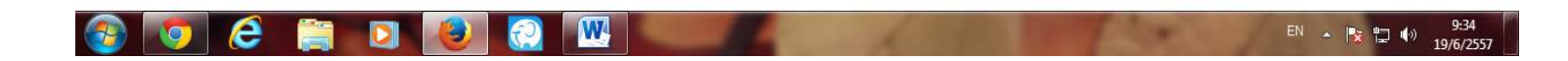

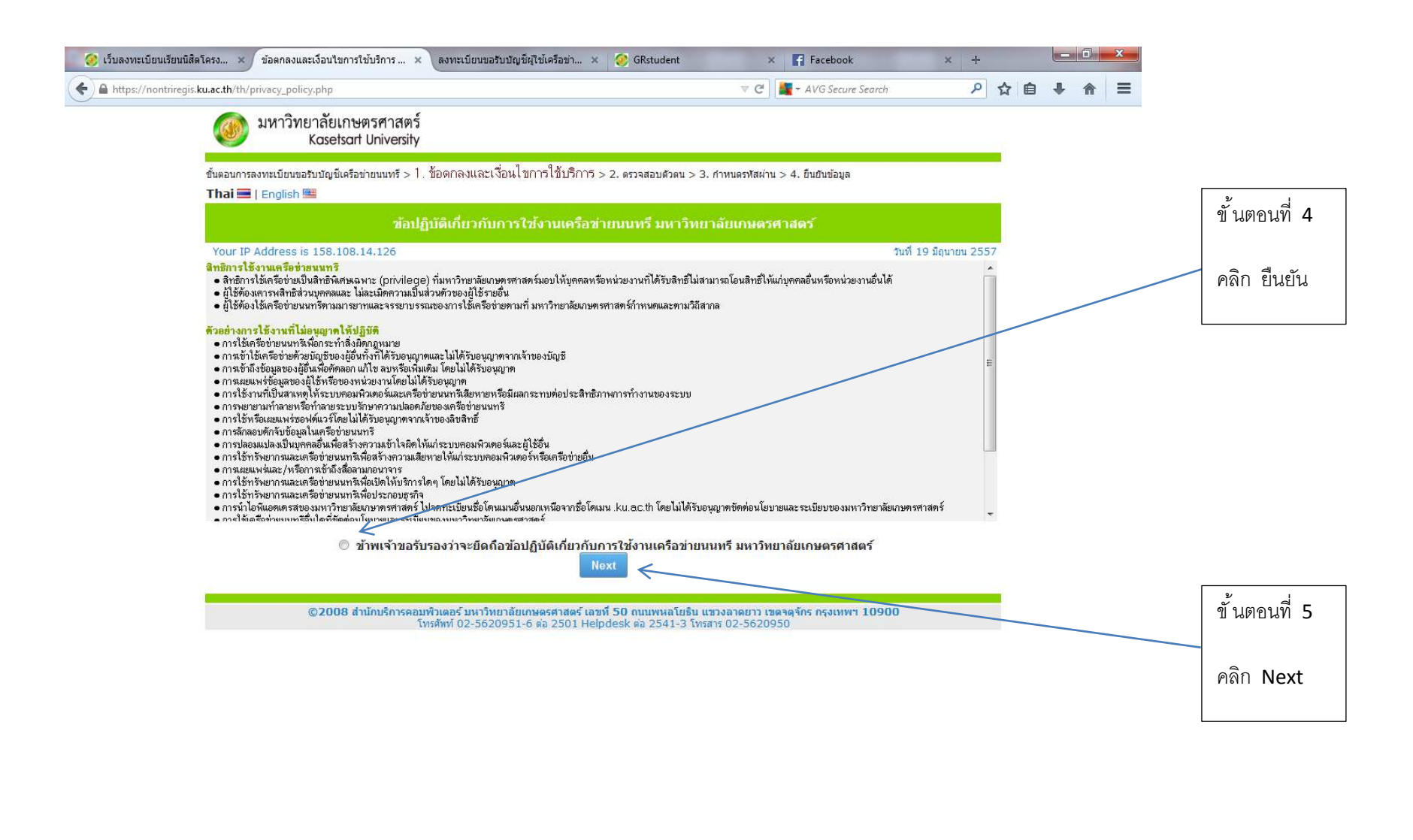

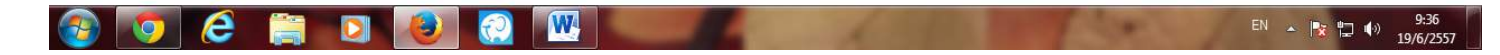

| 'nontriregis. <b>ku.ac.th</b> /th/student_authen.php                                                                | V C                                              | Search 🔎               |   |                         |
|----------------------------------------------------------------------------------------------------|--------------------------------------------------|------------------------|---|-------------------------|
| มหาวิทยาลัยเกษตรศาสตร์<br>Kasetsart University                                                                      |                                                  |                        |   | ขั้นตอนที่ 6            |
| ขั้นตอนการลงทะเบียนขอริบบัญขีเครือข่ายนนทรี > 1. ข้อตกลงและเงื่อนไขการใช้บริการ > 2. ตรวจสอบตัวตน >                 | 3. กำหนดรพัสผ่าน > 4. ยืนยันข้อมูล               |                        |   |                         |
| Inal 🔤   English 🕮                                                                                                  |                                                  |                        |   | กรอกข้อมูลให้ต          |
| Your IP Address is 158.108.14.126<br>กรุณากรอกข้อมูลให้ตรงกับระเบียนประวัดิและเ                                     | แบบสำรวจนิสิดใหม่                                | วันที่ 19 มิถุนายน 255 |   | <u>ระเบียนประวัติ</u> เ |
| รหัสประจำคัวประชาชน หรือ รหัสหนังสือเดินทาง (idcardno/passport)                                                     |                                                  | Ł                      |   | สำรวจนิสิตใหม           |
| รพัฒประจำตัวนิสิต (idcode)                                                                                          |                                                  |                        |   |                         |
| วัน/เพื่อน/ปี เกิด (Date of Birth) 01 💌 / 01 💌 /                                                                    | day/month/year (ปี พ.ศ.)                         |                        |   |                         |
| ค้าลาม (Question) จีที่ชอบ_Favorite Colo                                                                            | or 💌                                             |                        |   |                         |
| คำตอบ (Answer)                                                                                                    |                                                  |                        |   |                         |
| Please enter string from the image                                                                                  | <i>8</i>                                         |                        |   |                         |
| Submit Reset                                                                                                    |                                                  |                        |   |                         |
|                                                                                                    |                                                  | Total Time: 0 second   | s |                         |
| ©2008 สานกบรการคอมพวเดอร มหาวทยาอยุเกษตรศาสตร (สุขท. 50 ถนุนพหล แ<br>โทรศัพท์ 02-5620951-6 ตอ 2501 Helpdesk ตอ 2543 | บระน แขวงลาดธาร 120 รุงเทพา<br>โทรสาร 02-5620950 | 10900                  |   |                         |
|                                                                                                    |                                                  |                        |   | ขั้นตอนที่ 7            |
|                                                                                                    |                                                  |                        |   | คลิก Submit             |
|                                                                                                    |                                                  |                        |   |                         |

## เมื่อได้ Nontri Account แล้ว ให้นำ Nontri Account ไปเข้าระบบลงทะเบียน

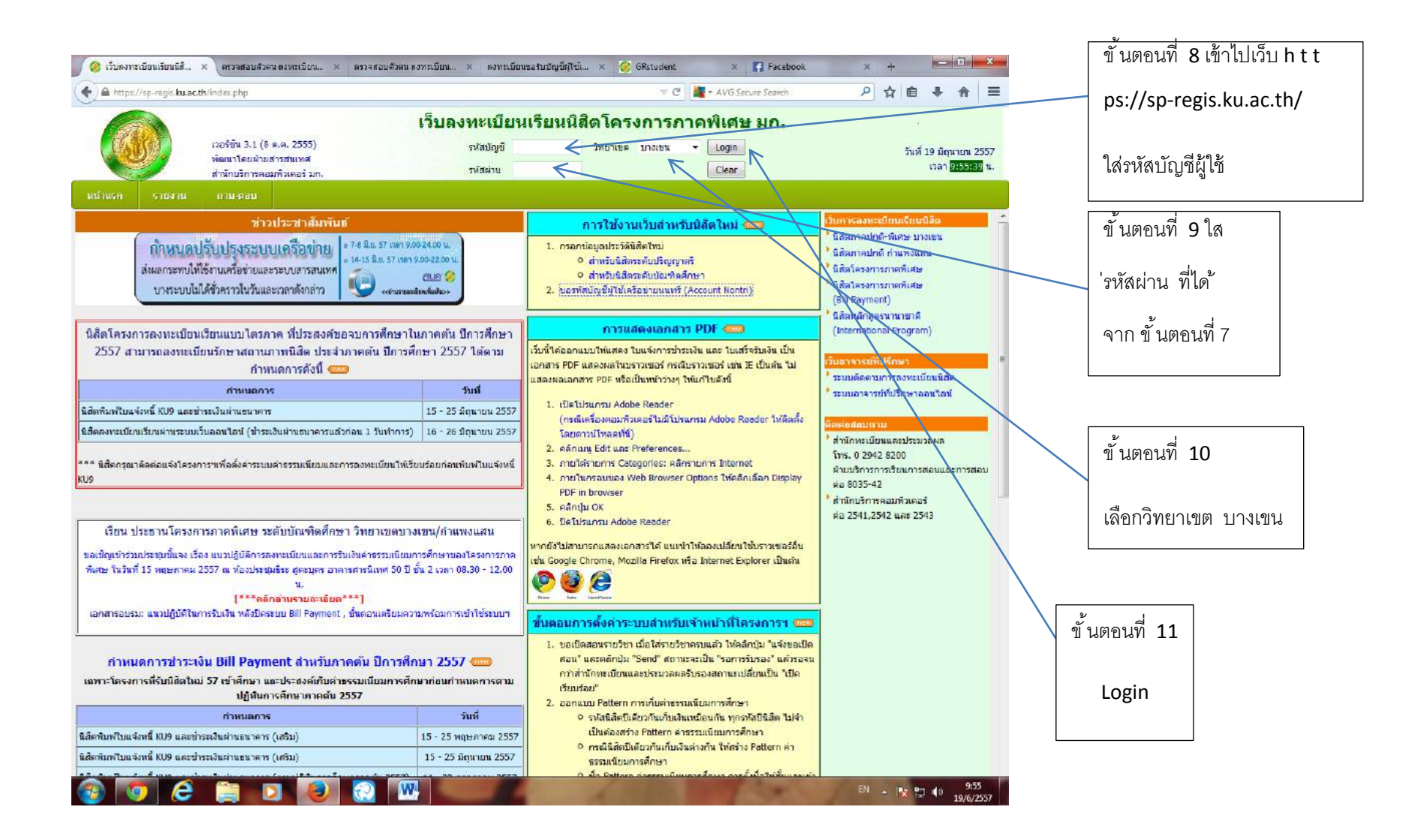

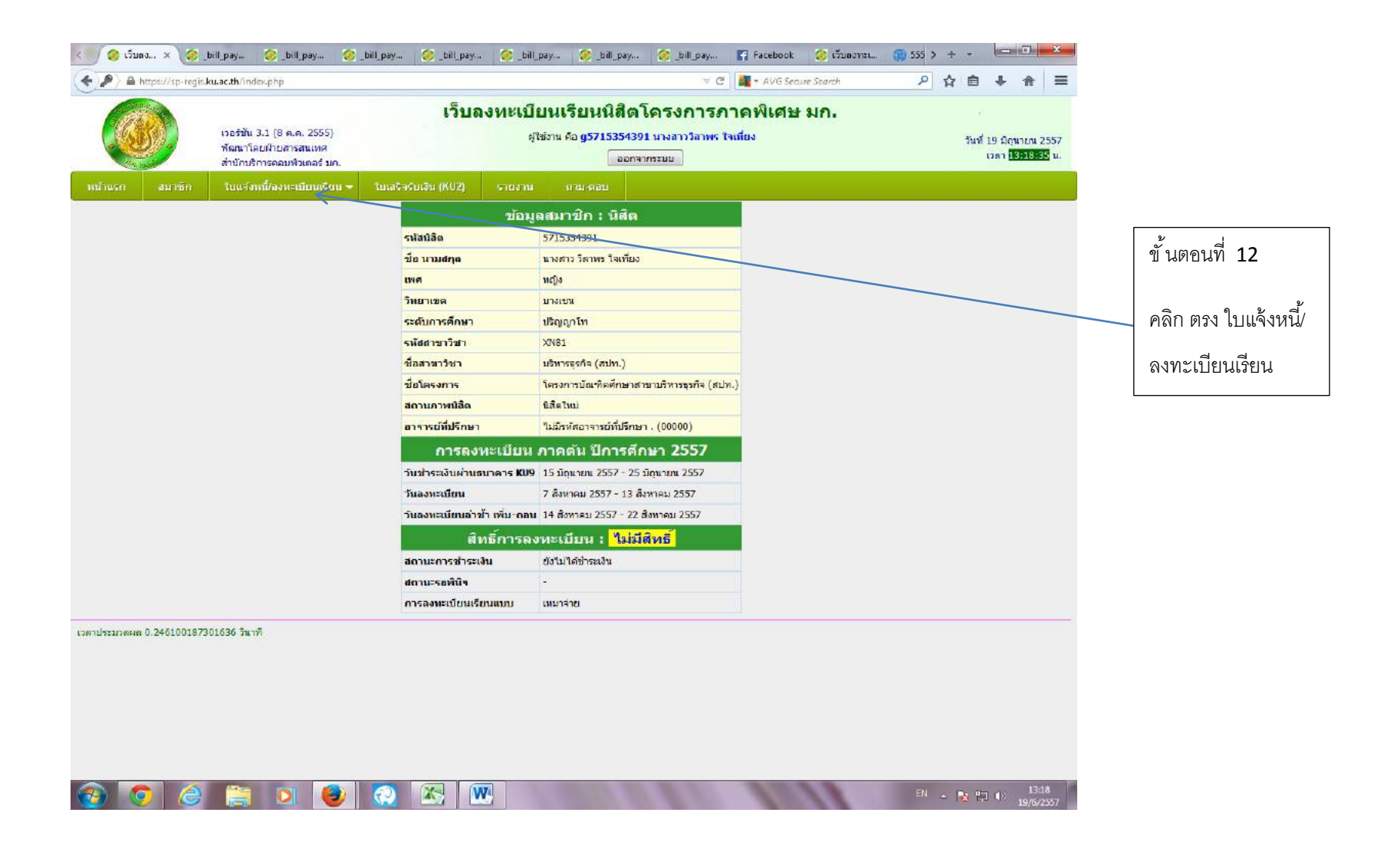

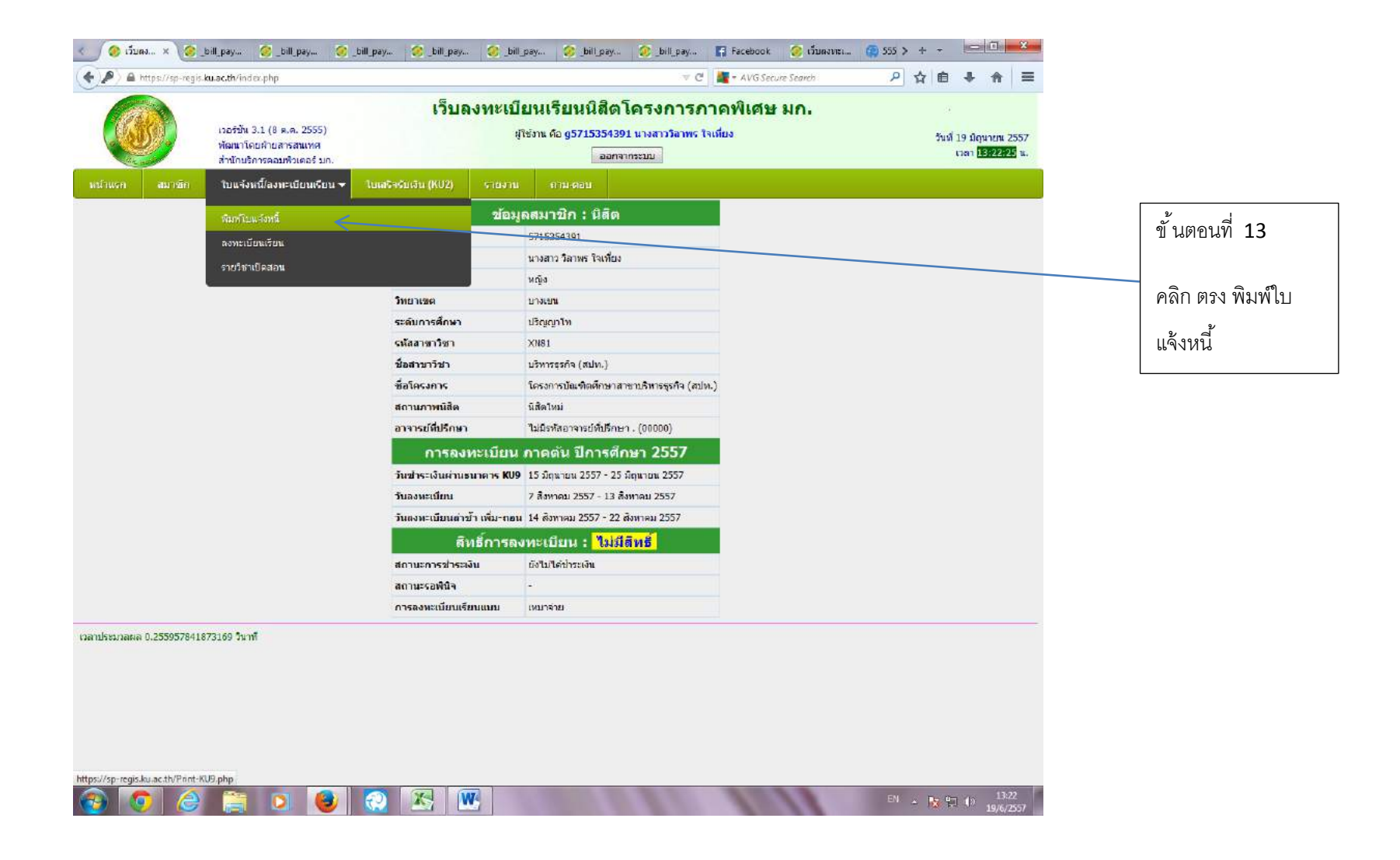

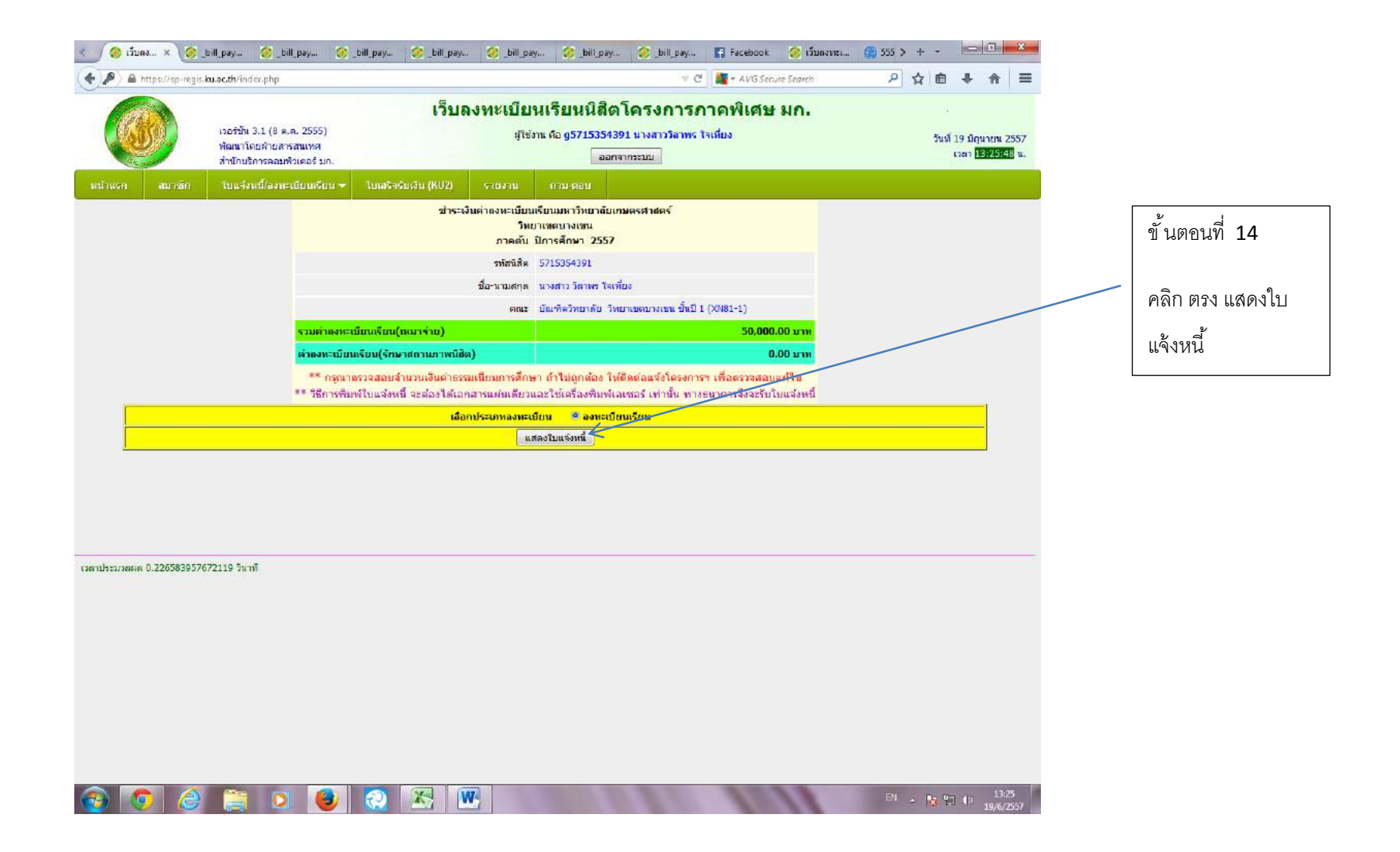

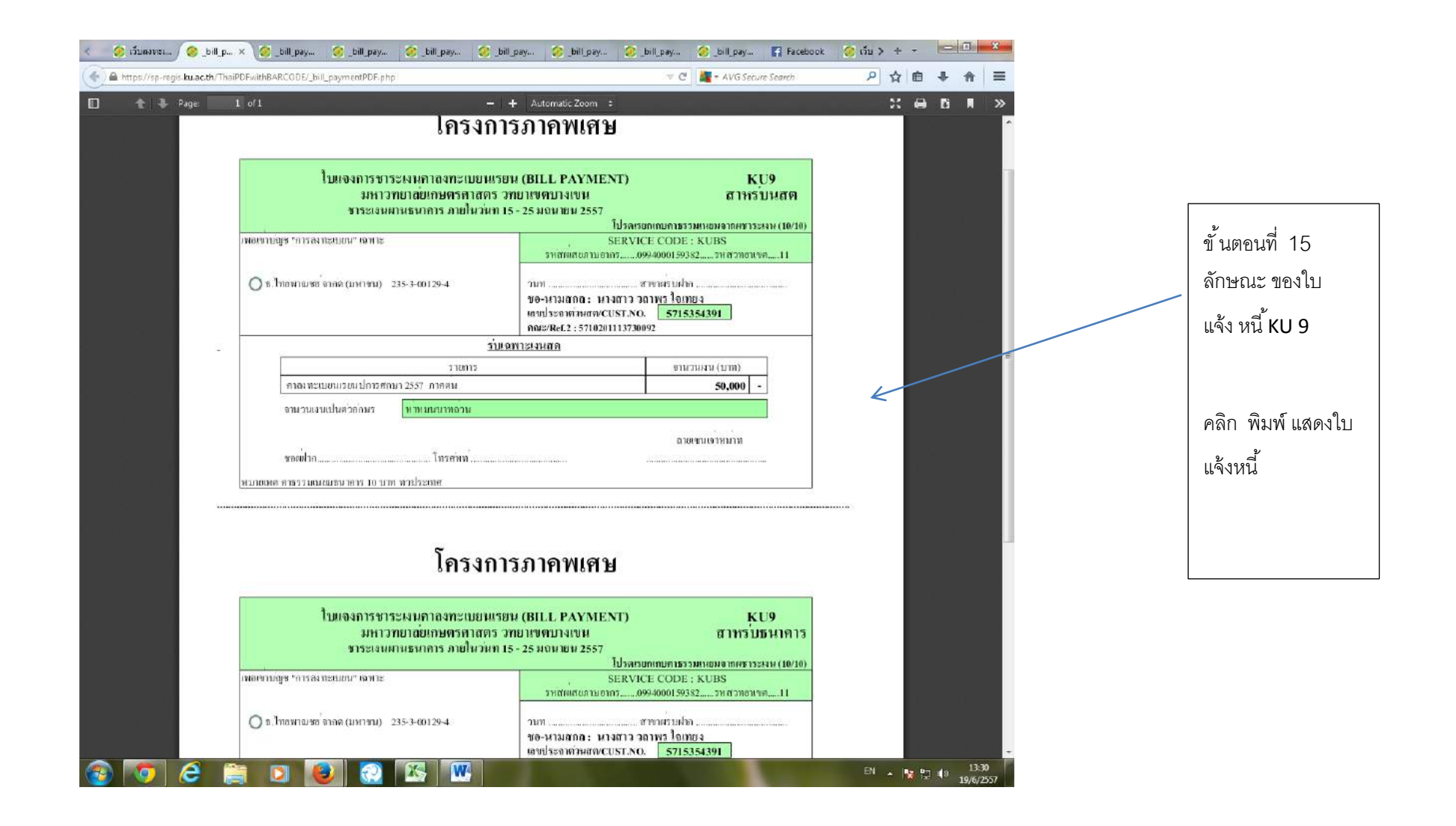

# ขั้นตอน การพิมพ์ใบแจ้งหนี้ KU 9 ตามขั้นตอนด้านล่าง

## ขั้นตอนการพิมพ์ใบแจ้งหนี้ KU 9 สำหรับนิสิตเหมาจ่าย

- 1. เปิดเว็บใหม่ <u>https://sp-regis.ku.ac.th/</u>
- 2. นิสิตล๊อกอินเข้าสู่ระบบ
- 3. เลือกเมนู KU 9/ ลงทะเบียนเรียน
- 4. เลือกเมนู พิมพ์ใบแจ้งหนี้ KU 9
- แสดงหน้าชำระเงินค่าลงทะเบียนเรียน ให้คลิกเลือกประเภทการลงทะเบียน และคลิกปุ่มแสดงใบแจ้งหนี้
- 6. แสดงใบแจ้งหนี้ KU 9 เป็นเอกสาร PDF บนหน้าต่างใหม่
- 7. พิมพ์ KU 9 ออกเครื่องพิมพ์เลเซอร์ กระดาษ A4
- 8. นำใบ KU 9 ไปชำระเงินที่ธนาคาร
- ส่งเอกสารการชำระเงินเพื่อยืนยันสิทธิ์เข้าศึกษาต่อ ที่ Email: fbusmba@hotmail.com ภายในวันที่ 20 มิถุนายน 2562 หากไม่ได้ดำเนินการภายในกำหนด จะถือว่าท่านสละสิทธิ์ ในการเข้าศึกษาต่อ